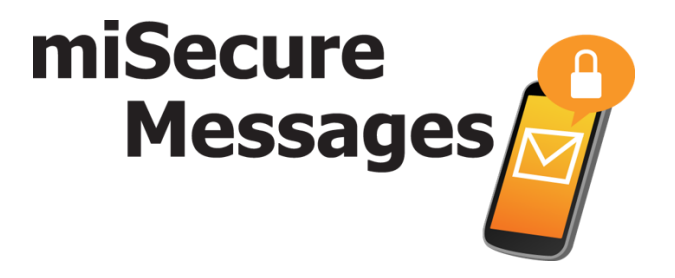

## **Set-Up Guide for Android Devices**

Download the miSecureMessages App

1) Go to your Play Store app and search for "miSecureMessages"

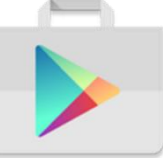

2) Download the free miSecureMessages app.

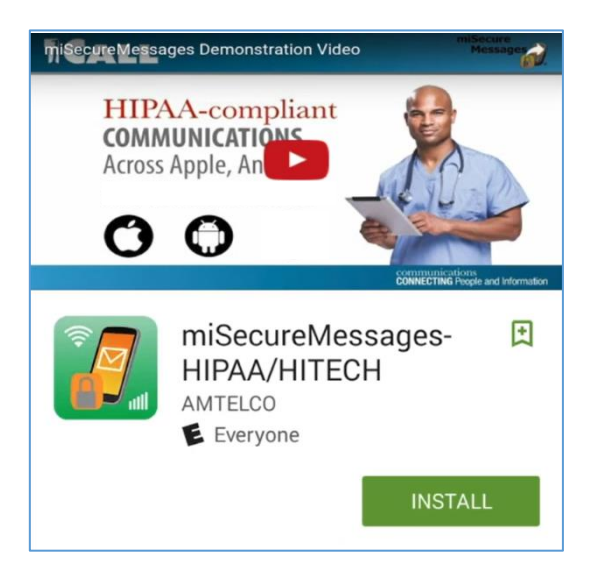

## **Register the miSecureMessages App**

1) Open the miSecureMessages app, and enter your License Key (given to you by your miSecureMessages Provider).

My License Key:

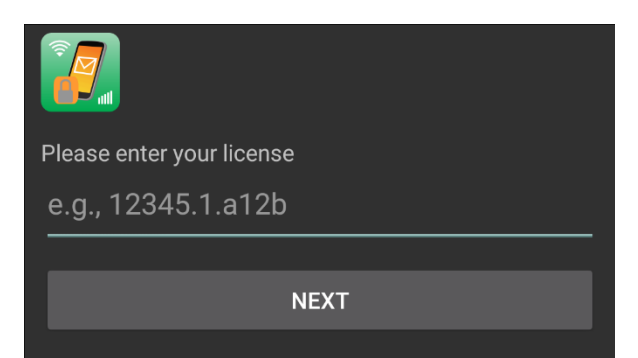

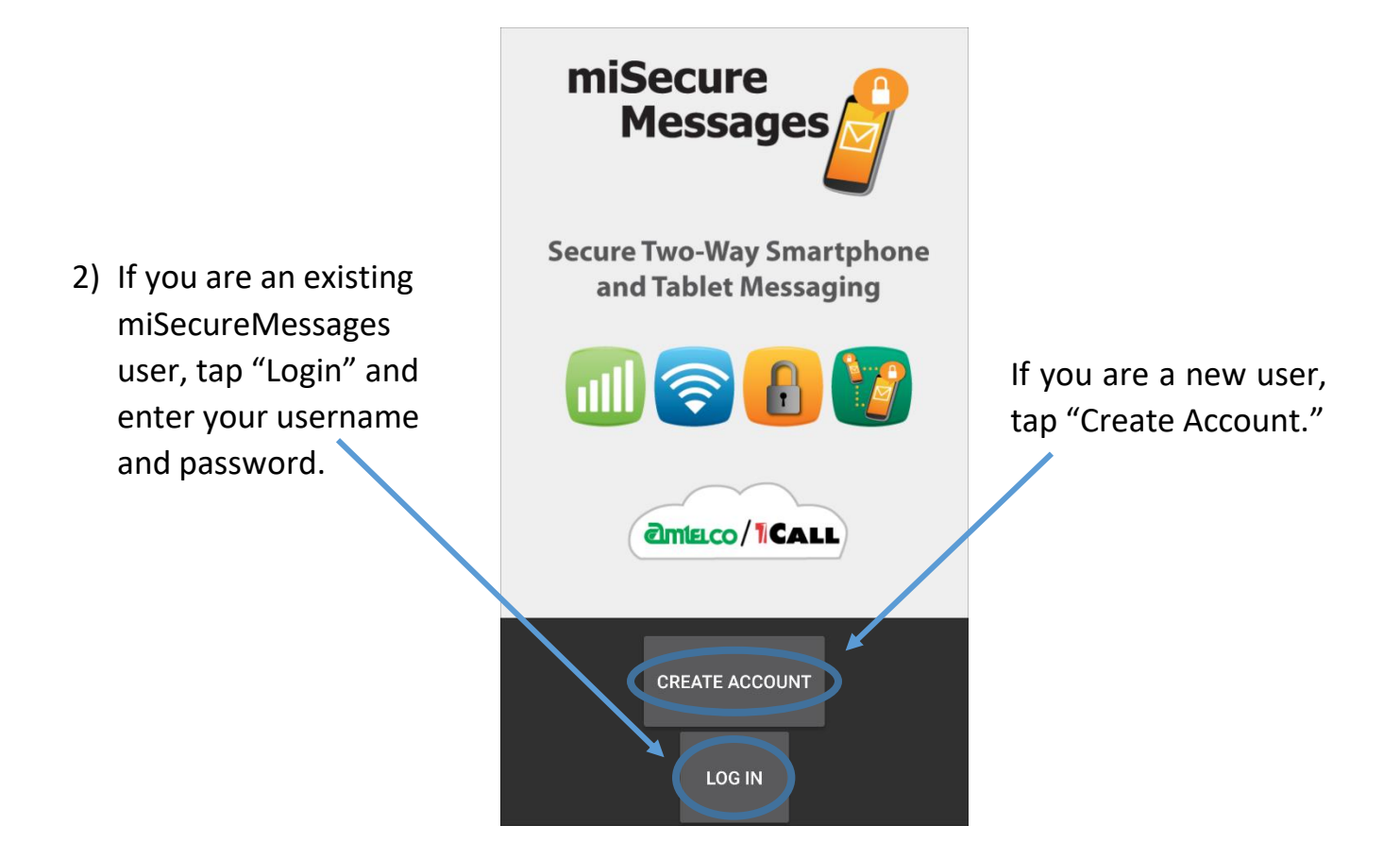

## 3) New Users – Register Your App Enter your information:

**Display Name:** Enter your name as you wish for it to appear to other miSecureMessages users (e.g. John Smith).

**Username:** Create a username (or if you have a username given to you by your miSecureMessages provider, enter it here).

**Password:** Create a password (or if you have a password given to you by your miSecureMessages provider, enter it here).

| 7                    | Existing users, login here |
|----------------------|----------------------------|
| Display Name         |                            |
| Username             |                            |
| Password             |                            |
| Show typing          |                            |
| REGISTER NEW ACCOUNT |                            |